## Voici comment s'inscrire à une formation au Centre de formation professionnelle Performance Plus via admissionfp

| admissionfp.com |                                                                                        |                                                                                                    |                 |                                                                           |                                                                         |                            |                                        |                                            |                                                             |                                                                                       |                  |
|-----------------|----------------------------------------------------------------------------------------|----------------------------------------------------------------------------------------------------|-----------------|---------------------------------------------------------------------------|-------------------------------------------------------------------------|----------------------------|----------------------------------------|--------------------------------------------|-------------------------------------------------------------|---------------------------------------------------------------------------------------|------------------|
|                 | Adr                                                                                    | destination<br>métiers                                                                                                    | PROGR<br>ET FOR | RAMMES<br>RMATIONS                                                        | ORGANISM<br>SCOLAIRES                                                   | IES<br>3                   | DOSSIER<br>EN LIGNE                    | CONTACT                                    | Rech                                                        | nercher                                                                               | Q<br>English     |
|                 | 1                                                                                      | Recherche<br>un programme de<br>formation                                                                                                    | 2               | Trouve<br>un organisme s<br>offrant le progr                              | colaire<br>amme                                                         | 3                          | Choisis<br>parmi les gr<br>disponibles | oupes                                      | 4                                                           | Fais<br>ta demande<br>en ligne                                                        |                  |
|                 | 2                                                                                      | Assistance<br>t capsule                                                                                                    |                 | <b>7</b> Fai<br>de                                                        | s ta<br>mande<br>⊥                                                      |                            | Recherche<br>Programmes.               | r<br>formations, etc.<br>is<br>R<br>R<br>E | S Int<br>sci<br>isseaux soci                                | eve / Stage d'<br>ur<br>rranet orienta<br>olaire<br>aux                               | Q<br>un<br>ition |
|                 | Programm<br>DEP - Dipl<br>ASP - Atte<br><u>AEP - Atte</u><br>Autres for<br>Élève / Sta | nes et formations<br>ôme d'études professionnelles<br>station de spécialisation professio<br>station d'études professionnelles<br>mations<br>age d'un jour | nnelle          | Demande d'ad<br>Beboin d'assista<br>Particularités ré<br>Étudi int étrang | mission<br>nce?<br>gionales<br>er / Formulaires r<br>s réservés   Compo | manuscrits<br>étences Quél | Dossier en lig<br>Se connecter         | ine                                        | À prop<br>Qui son<br>Médias<br>Termes<br>Politiqu<br>Contac | os<br>nmes-nous?<br>et logo<br>et conditions<br>e de confidentiali<br>ter AdmissionFP | té               |

1- Choisir parmi les options qui s'offrent à vous.

|                                                       | PROGRAMMES ORGANISMES DOSSIER CONTA<br>ET FORMATIONS SCOLAIRES EN LIGNE | Rechercher Q    |
|-------------------------------------------------------|-------------------------------------------------------------------------|-----------------|
| Programmes et formatior                               | 5                                                                       | 🔒<br>S Partager |
| ⊿ Langue                                              | DEP ASP AEP Autres formations Élève / Stage d'un jour                   |                 |
| Anglais<br>Français                                   | Nom                                                                     | Code            |
| ⊿ Région                                              | After market system & windshield installation                           | 4726            |
| Toutes                                                | Aluminium Alloy Welding : GTAW and RSW                                  | 4700            |
| Abitibi-Témiscamingue (08)                            | Assemblage de meubles                                                   | 4207            |
| Bas-Saint-Laurent (01)                                | Assemblage de portes et de fenêtres                                     | 4216            |
| Capitale-Nationale - Chaudière-<br>Appalaches (03-12) | Assistance à la personne en résidence privée pour aînés                 | 4244            |
| Centre-du-Québec (17)                                 | Automotive Detailling                                                   | 4708            |
| Côte-Nord (09)                                        | Bodycare                                                                | 4721            |
| Estrie (05)                                           |                                                                         | 4731            |
| Gaspésie - Îles-de-la-Madeleine (11)                  | Care Assistance in a Private Seniors' Residence                         | 4744            |
| Laval - Montérégie - Montréal (13–16–06)              | Conduite d'autobus                                                      | 4218            |
| Lanaudière (14)                                       | Ovisine de restauration rapide                                          | 4205            |
| Laurentides (15)                                      | Castomer service                                                        | 4713            |
| Nord-du-Québec (10)                                   | Élevage de bétail laitiers                                              | 4215            |
| Outaouais (07)                                        | Élevage porcin                                                          | 4206            |
| Saguenay - Lac-Saint-Jean (02)                        | Entretien et service automobile                                         | 4241            |
| ⊳ Secteur                                             |                                                                         | 4009            |
| <ul> <li>Autres particularités</li> </ul>             |                                                                         | 4208            |
| - · ·                                                 | Etalage et service a la clientèle dans un commerce d'alimentation       | 4217            |
|                                                       | Fabrication d'éléments de métaux architecturaux                         | 4228            |
| ction=9&region=15                                     | Eabrication d'enseignes                                                 | 4237            |

2- Choisir la région dans laquelle vous désirez faire vos études.

| Admissionfp                                           | PROGRAMMES<br>ET FORMATIONS       | ORGANISMES<br>SCOLAIRES | DOSSIER<br>EN LIGNE | CONTACT | Rechercher | Q<br>English       |
|-------------------------------------------------------|-----------------------------------|-------------------------|---------------------|---------|------------|--------------------|
| Programmes et formation                               | s                                 |                         |                     |         | ₽          | <b>«</b> Partager  |
| Langue                                                | DEP ASP AEP                       | Autres formations       | Élève / Stage d'un  | jour    |            |                    |
| Français                                              | Nom                               |                         | A /                 |         |            |                    |
| 🖌 Région                                              | Assistance a la personne          | en residence privee po  | our aines           |         |            | 4244               |
| Toutes                                                | Esthétique de l'automobi          | ile                     |                     |         |            | 4208               |
| Abitibi-Témiscamingue (08)                            | Hygiène et salubrité en m         | nilieux de soins        |                     |         |            | 4240               |
| Bas-Saint-Laurent (01)                                | <u> Sécurité privée - Gardien</u> | inage                   |                     |         |            | 4239               |
| Capitale-Nationale - Chaudiere-<br>Appalaches (03–12) | Service de garde en milie         | eu scolaire             |                     |         |            | 4232               |
| Centre-du-Québec (17)                                 | Soutien aux soins d'assist        | tance en établissement  | de santé            |         |            | 4248               |
| Côte-Nord (09)                                        |                                   | <sup>[h]</sup>          |                     |         |            |                    |
| Estrie (05)                                           |                                   |                         | Page : 1 🗸          |         |            | • <u>Voir tous</u> |
| Gaspésie - Îles-de-la-Madeleine (11)                  |                                   |                         |                     |         |            |                    |
| Laval - Montérégie - Montréal (13-16-06)              |                                   |                         |                     |         |            |                    |
| Lanaudière (14)                                       |                                   |                         |                     |         |            |                    |
| Laurentides (15)                                      |                                   |                         |                     |         |            |                    |
| Mauricie (O4)                                         |                                   |                         |                     |         |            |                    |
| Nord-du-Québec (10)                                   |                                   |                         |                     |         |            |                    |
| Outaouais (07)                                        |                                   |                         |                     |         |            |                    |
| Saguenay - Lac-Saint-Jean (02)                        |                                   |                         |                     |         |            |                    |
| ⊳ Secteur                                             |                                   |                         |                     |         |            |                    |
| Autres particularités                                 |                                   |                         |                     |         |            |                    |

**3-** Faire à nouveau votre choix de programme.

| Adn                                                                              |                                                                                                | PROGRAMMES<br>ET FORMATIONS                                                                                          | ORGANISMES<br>SCOLAIRES                      | DOSSIER<br>EN LIGNE | CONTACT | Rechercher | Q       |
|----------------------------------------------------------------------------------|------------------------------------------------------------------------------------------------|----------------------------------------------------------------------------------------------------|----------------------------------------------|---------------------|---------|------------|---------|
| Programme<br>Soutier                                                             | n aux soins d'assis                                                                            | stance en établissem                                                                                                 | nent de santé                                |                     |         | ₽          | Englisi |
| Code<br>Sanction<br>Secteur<br>Nombre<br>d'unités<br>Durée total<br>ORC<br>OFFRA | 4248<br>AEP<br>Santé (19)<br>25<br>275 house<br>ANISMES SCOLAIRES<br>INT LE PROGRAMME <b>O</b> | Objectifs et profession<br>Objectifs du progran<br>À venir<br>Fonction de travail<br>À venir<br>Relation avec le man | s visées Condition<br>mme<br>rché du travail | s d'admission       |         |            |         |
|                                                                                  |                                                                                                |                                                                                                    |                                              |                     |         |            |         |

4- Sélectionner le centre qui offre le programme qui vous intéresse.

| <b>×</b>                                              |                            |                 |                                        |                 | Recherch       | ner <b>Q</b>  |
|-------------------------------------------------------|----------------------------|-----------------|----------------------------------------|-----------------|----------------|---------------|
| Admissionfp                                           | PROGRAMMES                 | ORGANISMES      | DOSSIER                                | CONTACT         |                |               |
| destination<br>métiers                                | ETFORMATIONS               | SCOLAIRES       | ENLIGNE                                |                 |                | English       |
| Programmes et formations >>                           | anco on átabliscom         | ant de canté    |                                        |                 | -              | Partager      |
| Soutien aux sons d'assista                            | ance en etablissen         | lent de sante   |                                        |                 |                |               |
|                                                       |                            |                 | Diseas diseas iblas                    |                 |                |               |
| ⊿ Horaire                                             |                            |                 | <ul> <li>Places disponibles</li> </ul> | Admission sur i | iste d'attente | Cours complet |
| Tous                                                  | Choisis parmi les groupes  | disponibles     |                                        |                 |                |               |
| Jour                                                  |                            |                 |                                        |                 |                |               |
| Soir                                                  | CS de la Rivière-du-       | Nord            |                                        |                 |                |               |
| ⊿ Région                                              | Centre de formation profe  | ssionnelle      | Groupe                                 | État            | J/S [          | Date de début |
| Toutes                                                | Centre Performance Plus    |                 | SSAES-                                 | 1               | JÀ             | déterminer    |
| Abitibi-Témiscamingue (08)                            |                            |                 |                                        |                 |                |               |
| Bas-Saint-Laurent (01)                                |                            | dee NAULE Îlee  |                                        |                 |                |               |
| Capitale-Nationale - Chaudière-<br>Appalaches (03-12) | CS de la Seigneurie        | des-iville-lies |                                        | ć               | 1/0            |               |
| Centre-du-Québec (17)                                 | Centre de formation profe  | ssionnelle      | Groupe                                 | Etat            | J/S L          | Date de debut |
| Côte-Nord (09)                                        | CFPTEmergence              |                 | AEPPAE                                 |                 | JI             | 5 Juin 2020   |
| Estrie (05)                                           |                            |                 | AEPPAE                                 | <u>302</u>      | J 1            | 5 juin 2020   |
| Gaspésie - Îles-de-la-Madeleine (11)                  |                            |                 | AEPPAE                                 | <u>302</u>      | J 1            | 5 juin 2020   |
| Laval - Montérégie - Montréal (13-16-06)              |                            |                 | AEPPAE                                 | <u>803</u>      | J 1            | 5 juin 2020   |
| Lanaudière (14)                                       |                            |                 | AEPPAE                                 | <u>304</u>      | J 1            | 5 juin 2020   |
| Laurentides (15)                                      |                            |                 | AEPPAE                                 | 305 0           | S 1            | 5 juin 2020   |
| Mauricie (04)                                         |                            |                 | AEPPAE                                 | 306             | S 1            | 5 juin 2020   |
| Nord-du-Québec (10)                                   |                            |                 |                                        |                 |                |               |
| Outaouais (07)                                        | CS Pierre-Neveu            |                 |                                        |                 |                |               |
| Saguenay - Lac-Saint-Jean (02)                        | Centre de formation profes | sionnelle       | Groupo                                 | État            | 1/5 1          | )ate de début |
| Autros portiouloritós                                 | CEP Mont-Laurier           | Salornielle     | 101                                    |                 | - 5/3 L        | déterminer    |
| Autres particularites                                 | OFF Mont-Laurier           |                 | 101                                    | -               | J A            | A determiner  |

5- Choisir dans quel établissement vous désirez suivre votre formation.

-

| Programmes<br>Soutien          | et formations >><br>aux soins d'assistance en           | établissem               | ent de santé                  |               |                       | ₽              | Partager     |
|--------------------------------|---------------------------------------------------------|--------------------------|-------------------------------|---------------|-----------------------|----------------|--------------|
| Centre Per<br>CS de la Rivié   | formance Plus<br>ère-du-Nord Ville : Lachute (Québec) I | Région : Laurenti        | des (15) ① <u>Plus d'info</u> |               |                       | KKK KK Gro     | oupe:1/1 🕨 🍽 |
| Groupe                         | SSAES-1                                                 | Début                    | À déterminer                  | Description   | n / Informations      | supplémentaire | es           |
| État                           | Places disponibles                                      | Fin prévue               | À déterminer                  | À venir.      |                       |                |              |
| Places max.                    | 15                                                      |                          |                               | Date de détut | aux alentours du 15 j | juin 2020.     |              |
| Date limite<br>d'admission     | Jusqu'à ce que le cours soit complet                    | Horaire<br>Jour/Soir     | à déterminer<br>Jour          | Préalables    | requis                |                |              |
|                                | 1                                                       | Heures                   | à déterminer                  | À venir       |                       |                |              |
| Coût<br>(incluant<br>matériel) | à déterminer                                            | semaine<br>Arrêt estival | à déterminer                  |               |                       |                |              |
|                                |                                                         | _                        |                               |               |                       |                |              |
|                                |                                                         |                          |                               |               |                       |                |              |

**6-** Faire votre choix de programme. Les détails du programme sélectionné sont bien identifiés dans les différentes cases. Si tout vous semble correct, vous êtes prêts à faire votre demande d'admission (en bas à droite).

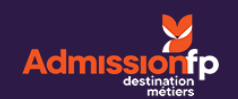

Q

|                                                                                    | A lire avant c                                      | e commeno                            | cer                                                                |                                                                                                    |
|------------------------------------------------------------------------------------|-----------------------------------------------------|--------------------------------------|--------------------------------------------------------------------|----------------------------------------------------------------------------------------------------|
| nsentement à la divulgation de                                                     | Détails de gro                                      | upe                                  |                                                                    |                                                                                                    |
| seignements personnels                                                             | Soutien aux soins                                   | d'assistance e                       | en établissement de santé                                          |                                                                                                    |
| formation provenant de l'organisme<br>olaire                                       | Centre Performane<br>Groupe                         | e Plus<br>État                       | Date de début                                                      | Date limite d'admission                                                                                                    |
| ormations personnelles                                                             | SSAES-1                                             | -                                    | À déterminer                                                       | Jusqu'à ce que le cours soit complet                                                                                        |
| vmations additionnallas                                                            |                                                     |                                      |                                                                    | Plus d'info [+]                                                                                                    |
|                                                                                    | Navigation                                          |                                      |                                                                    |                                                                                                    |
| ordonnées                                                                          | Afin d'éviter toute                                 | erreur durant l                      | e processus, nous vous prions                                      | de ne PAS utiliser les boutons PRÉCÉDENT et SUIVANT de                                                                      |
| estions spécifiques                                                                | votre navigateur                                    | nternet. Notez                       | également que Javascript doi                                       | t obligatoirement être activé dans votre navigateur.                                                                        |
| stions générales                                                                   | Code norman                                         | unt.                                 |                                                                    |                                                                                                    |
| pect des règles d'admission                                                        | Code perman                                         |                                      |                                                                    |                                                                                                    |
| it d'une note à la demande                                                         | Vous devez possé<br>un établissement                | der un code pe<br>d'enseignemen      | ermanent officiel pour faire une<br>et au Québec, yous détener une | e demande d'admission en ligne. Si vous avez déjà fréquenté<br>a code permapent. Il apparaît généralement sur tout bulletin |
| it d'une note a la demande                                                         | émis par une insti                                  | tution d'enseign                     | nement du Québec.                                                  | redde permanent, ir apparait generalement sur tout bulletin                                                                 |
| mission de votre demande<br>Imission                                               | 0                                                   |                                      |                                                                    |                                                                                                    |
| ment en ligne                                                                      | communiquant av                                     | ssez pas votre c<br>vec le ministère | de l'Éducation et de l'Enseigr                                     | n en avez pas, vous pouvez i obtenir facilement en<br>nement supérieur.                                                     |
| ament en ligne                                                                     | Téléphone : 418 2                                   | 53-3036                              |                                                                    |                                                                                                    |
| 8 ANNULER VOTRE DEMANDE                                                            | Heures d'ouvertu                                    | re : 8 h 30 à 12 h                   | n et 13 h à 18 h du lundi au ven                                   | ndredi                                                                                                    |
| /euillez vous ident<br>'ous devez posséder un cod<br>aisissez les informations rec | ifier<br>e permanent officie<br>uices (*) et appuve | el pour faire u<br>z sur le boute    | une demande d'admissio<br>on « Continuer ».                        | n en ligne.                                                                                                    |
| * Co                                                                               | de permanent :                                      | $\rightarrow$                        |                                                                    |                                                                                                    |
|                                                                                    |                                                     |                                      |                                                                    |                                                                                                    |
|                                                                                    |                                                     |                                      |                                                                    |                                                                                                    |
|                                                                                    |                                                     |                                      |                                                                    |                                                                                                    |
|                                                                                    |                                                     |                                      |                                                                    |                                                                                                    |

- 7- Pour cette étape, votre code permanent est requis. Votre code permanent se trouve sur un relevé de notes du ministère ou un bulletin ou un diplôme provenant du ministère de l'Éducation, dans le coin supérieur gauche ou sous votre nom. Vous le reconnaissez de cette manière :
- Il débute par les trois premières lettres de votre nom de famille ;
- La première lettre de votre prénom ;
- Votre date de naissance ;
- Et une courte série de chiffre qui vous est attribué par le ministère de l'Éducation.

Votre code permanant est le même depuis votre entrée à l'école et ne change pas au file du temps.

## Si vous ne détenez pas un de ces documents, veuillez communiquer avec nous 450 566-7587.

En ce qui concerne les sections suivantes, vous devez remplir tous les champs obligatoires.

|                                                                                                    | PROGRAMMES<br>ET FORMATIONS     | ORGANISMES<br>SCOLAIRES      | DOSSIER<br>EN LIGNE    | CONTACT   | Rechercher | Q<br>English |
|----------------------------------------------------------------------------------------------------|---------------------------------|------------------------------|------------------------|-----------|------------|--------------|
| Demande d'admission en                                                                                            | ligne                           |                              |                        |           |            |              |
| À lire avant de commencer                                                                                         | Informations perso              | nnelles                      | idatoires              |           |            |              |
| Consentement a la civuigation de<br>renseignements personnels<br>Information provenant de l'organisme<br>scolaire | * Code permanent :              | rastensque (🌩) sont ob       | igatories.             |           |            |              |
| Informations personnelles                                                                                         | * Nom de famille :              |                              |                        |           |            |              |
| Informations additionnelles                                                                                       | A Nom de familie .              |                              |                        |           |            |              |
| Coordonnées                                                                                                    | Entrez votre nom de far         | mille tel qu'il apparaît sur | votre certificat de na | aissance. |            |              |
| Questions spécifiques                                                                                             | Autres noms :                   |                              |                        |           |            |              |
| Questions générales                                                                                               |                                 |                              |                        |           |            |              |
| Respect des règles d'admission                                                                                    |                                 |                              |                        |           |            |              |
| Ajout d'une note à la demande                                                                                     | * Prenom :                      |                              |                        |           |            |              |
| Soumission de votre demande<br>d'admission                                                                        | Entrez votre prénom te          | l qu'il apparaît sur votre c | ertificat de naissance | е.        |            |              |
| Paiement en ligne                                                                                                 | * Autres prénoms :              |                              |                        |           |            |              |
| S ANNULER VOTRE DEMANDE                                                                                           | ✓ Je n'ai pas d'autre pr        | énom                         |                        |           |            |              |
|                                                                                                    | ★ Sexe :<br>● Féminin ○ Masculi | in                           |                        |           |            |              |
|                                                                                                    | * Date de naissance (A          | AAA-MM-JJ) :                 |                        |           |            |              |

| * Lieu                                                      | de naissance :                                                                                                    |                                                                               |                                                                                                 |
|-------------------------------------------------------------|----------------------------------------------------------------------------------------------------|-------------------------------------------------------------------------------|-------------------------------------------------------------------------------------------------|
|                                                             |                                                                                                    |                                                                               |                                                                                                 |
|                                                             |                                                                                                    |                                                                               | ~                                                                                               |
|                                                             |                                                                                                    |                                                                               |                                                                                                 |
| * Lang                                                      | ue maternelle :                                                                                                    |                                                                               |                                                                                                 |
|                                                             |                                                                                                    |                                                                               | v                                                                                               |
|                                                             |                                                                                                    |                                                                               |                                                                                                 |
| <b>*</b> Lang                                               | ue parlée :                                                                                                    |                                                                               |                                                                                                 |
|                                                             |                                                                                                    |                                                                               | ~                                                                                               |
|                                                             |                                                                                                    |                                                                               |                                                                                                 |
| NAS:                                                        |                                                                                                    |                                                                               |                                                                                                 |
|                                                             |                                                                                                    |                                                                               |                                                                                                 |
|                                                             |                                                                                                    |                                                                               |                                                                                                 |
| Le nu                                                       | méro d'assurance sociale (neuf chiffres) est                                                                                                    | nécessaire pour que l'établisseme                                             | nt puisse produire vos releves d'impôt.                                                         |
| Le nu                                                       | méro d'assurance sociale (neuf chiffres) est                                                                                                    | nécessaire pour que l'établisseme                                             | nt puisse produire vos celeves d'impôt.                                                         |
| Le nu                                                       | méro d'assurance sociale (neuf chiffres) est                                                                                                    | nécessaire pour que l'établisseme                                             | nt puisse produire vos creves d'impôt.                                                          |
|                                                             | iméro d'assurance sociale (neuf chiffres) est                                                                                                    | nécessaire pour que l'établisseme                                             | nt puisse produire vos creves d'impôt.<br>SUIVANT O                                             |
| Le nu                                                       | méro d'assurance sociale (neuf chiffres) est<br>CÉDENT<br>Demande d'admission en ligne                                                                                                 | nécessaire pour que l'établisseme<br>Dossier en ligne                         | A propos                                                                                        |
| Le nu                                                       | méro d'assurance sociale (neuf chiffres) est<br>CÉDENT<br>Demande d'admission en ligne<br>Besoin d'assistance?                                                                         | nécessaire pour que l'établisseme<br>Dossier en ligne<br>Se connecter         | A propos<br>Qui sommes-nous?                                                                    |
| Le nu<br>PRÉC<br>nnelles<br>n professionnelle               | méro d'assurance sociale (neuf chiffres) est<br>CÉDENT<br>Demande d'admission en ligne<br>Besoin d'assistance?<br>Particularités régionales                                            | nécessaire pour que l'établisseme<br>Dossier en ligne<br>Se connecter         | A propos<br>Qui sommes-nous?<br>Médias et logo                                                  |
| Le nu<br>PRÉC<br>nnelles<br>n professionnelle<br>sionnelles | méro d'assurance sociale (neuf chiffres) est<br>CÉDENT<br>Demande d'admission en ligne<br>Besoin d'assistance?<br>Particularités régionales<br>Étudiant étranger / Formulaires manusci | nécessaire pour que l'établisseme<br>Dossier en ligne<br>Se connecter<br>rits | A propos<br>Qui sommes-nous?<br>Médias et logo<br>Contacter AdmissionFP                         |
| Le nu<br>PRÉ<br>nelles<br>n professionnelle<br>sionnelles   | méro d'assurance sociale (neuf chiffres) est<br>CÉDENT<br>Demande d'admission en ligne<br>Besoin d'assistance?<br>Particularités régionales<br>Étudiant étranger / Formulaires manuscu | nécessaire pour que l'établisseme<br>Dossier en ligne<br>Se connecter<br>rits | A propos<br>Qui sommes-nous?<br>Médias et logo<br>Contacter AdmissionFP<br>Termes et conditions |

DEP - Diplôme d'études ASP - Attestation de spé AEP - Attestation d'étud Autres formations Élève / Stage d'un jour

|                                                                                                    | PROGRAMMES<br>ET FORMATIONS                                                                                    | ORGANISMES<br>SCOLAIRES                                             | Dossier<br>En ligne                   | CONTACT                | Rechercher                                                                                                    | Q<br>English |
|----------------------------------------------------------------------------------------------------|----------------------------------------------------------------------------------------------------|---------------------------------------------------------------------|---------------------------------------|------------------------|----------------------------------------------------------------------------------------------------|--------------|
| Demande d'admission en                                                                                                    | ligne                                                                                                    |                                                                     |                                       |                        |                                                                                                    |              |
| À lire avant de commencer<br>Consentement à la divulgation de<br>renseignements personnels                                                                                                    | Informations additions Les champs précédés d'ur                                                                | onnelles<br>n astérisque ( <b>*</b> ) sont ob                       | ligatoires.                           |                        |                                                                                                    |              |
| Information provenant de l'organisme<br>scolaire                                                                                                    | * Nom du père :                                                                                                |                                                                     |                                       |                        |                                                                                                    |              |
| Informations personnelles<br>Informations additionnelles<br>Coordonnées<br>Questions spécifiques<br>Questions générales                                                                                           | Entrez le nom de famille<br><b>* Prénom du père :</b><br>Entrez le prénom de vot                               | e de votre père (même si d<br>tre père (même si décédé              | décédé).<br>i).                       |                        |                                                                                                    |              |
| Respect des règles d'admission<br>Ajout d'une note à la demande<br>Soumission de votre demande<br>d'admission<br>Paiement en ligne<br>ANNULER VOTRE DEMANDE                                                       | Nom de la mère :     Inconnue     Entrez le nom de famille     Prénom de la mère :     Entrez le prénom de vot | e de votre mère (même si<br>tre mère (même si décéde                | décédée).<br>ée).                     |                        |                                                                                                    |              |
|                                                                                                    | Il est fortement suggéré  Confirmation :  Saisissez à nouveau l'ad  Mot de passe :                             | e de saisir une adresse co<br>lesse courriel.                       | urriel pour recevoir u                | une confirmation, un m | ot de passe oublié, etc.                                                                                      |              |
| ,                                                                                                    | Doit contenir entre 6 et<br>Confirmation :<br>Saisissez à nouveau le m                                         | 20 caractères alphanum<br>not de passe.                             | ériques avec ou sans                  | symbole (#1ტ5%78*_*    | 03                                                                                                    |              |
| Programmes et formations<br>DEP - Diplôme d'études professionnelles<br>ASP - Attestation de spécialisation profess<br>AEP - Attestation d'études professionnelle<br>Autres formations<br>Étieve / Stage d'un jour | Demande d'av<br>Besoin d'assist<br>ionnelle Particularités n<br>s Étudiant étrany                              | tmission en ligne<br>ance?<br>Igionales<br>per / Formulaires manusc | Dossier en li<br>Se connecter<br>rits | gne<br>/               | Qui somme una 2<br>Médias et logo<br>Contacter AdmissionFP<br>Termes et conditions<br>Politique de confidenti |              |

| Trouver une adresse au Québec                                                                                                    | × |
|----------------------------------------------------------------------------------------------------|---|
| Saisissez les informations requises ( <b>*</b> ) et appuyez sur le bouton « Rechercher » pour obtenir l'adresse complète. Si vous êtes de<br>l'extérieur du Québec, appuyez sur le bouton « Saisie manuelle ». |   |
| Numéro sur rue :     Code postal :                                                                                                    |   |
| Appartement :                                                                                                    | ) |

Le site va vous proposer des adresses, vous devrez, alors, confirmer votre adresse.

|                                                                                            | PROGRAMMES<br>ET FORMATIONS             | ORGANISMES<br>SCOLAIRES         | DOSSIER<br>EN LIGNE | CONTACT             | Rechercher | Q<br>English |
|--------------------------------------------------------------------------------------------|-----------------------------------------|---------------------------------|---------------------|---------------------|------------|--------------|
| Demande d'admission en                                                                     | n ligne                                 |                                 |                     |                     |            |              |
| À lire avant de commencer<br>Consentement à la divulgation de<br>renseignements personnels | Coordonnées<br>Les champs précédés d'un | astérisque ( <b>‡</b> ) sont ob | ligatoires.         |                     |            |              |
| Information provenant de l'organisme<br>scolaire                                           | + Votre adresse posta                   | ale :                           | Vo                  | os contacts télépho | niques :   |              |
| Informations personnelles                                                                  |                                         |                                 | *                   | Résidence :         |            |              |
| Informations additionnelles                                                                |                                         |                                 | С                   | ell./Pag. :         |            |              |
| Coordonnées                                                                                |                                         |                                 | A                   | utre :              | Ex         | t            |
| Questions spécifiques                                                                      |                                         | 🌣 <u>Modif</u>                  | ier l'adresse       |                     |            |              |
| Questions générales                                                                        |                                         |                                 |                     |                     |            |              |
| Respect des règles d'admission                                                             |                                         |                                 |                     |                     |            |              |
| Ajout d'une note à la demande                                                              |                                         |                                 |                     |                     |            |              |
| Soumission de votre demande<br>d'admission                                                 |                                         |                                 |                     |                     |            |              |
| Paiement en ligne                                                                          |                                         |                                 |                     |                     |            |              |
| S ANNULER VOTRE DEMANDE                                                                    | • PRÉCÉDENT                             |                                 |                     |                     |            | SUIVANT 📀    |

Une fois votre adresse confirmée, elle s'affichera automatiquement.

| V                                                             |                                                         |                                                        |                                             |                                | Rechercher                 | Q              |  |
|---------------------------------------------------------------|---------------------------------------------------------|--------------------------------------------------------|---------------------------------------------|--------------------------------|----------------------------|----------------|--|
| Admission<br>destination<br>métiers                           | PROGRAMMES<br>ET FORMATIONS                             | ORGANISMES<br>SCOLAIRES                                | DOSSIER<br>EN LIGNE                         | CONTACT                        |                            | Fnalish        |  |
| Demande d'admission en                                        | liane                                                   |                                                        |                                             |                                |                            |                |  |
|                                                               | iigiic                                                  |                                                        |                                             |                                |                            |                |  |
| À lire avant de commencer<br>Consentement à la divulgation de | Questions générale                                      | es<br>n astérisque ( <b>*</b> ) sont ob                | ligatoires.                                 |                                |                            |                |  |
| renseignements personnels                                     | * Comment avez-vous                                     | appris que ce progran                                  | nme était offert da                         | ns ce centre?                  |                            |                |  |
|                                                               |                                                         |                                                        |                                             |                                |                            | ~              |  |
| nformations additionnelles                                    | Cette information nous                                  | aidera à mieux servir not                              | re clientèle.                               |                                |                            |                |  |
| Coordonnées                                                   |                                                         | idaire rrequentee au G                                 | Gebec (Formation in                         | on protessionnelle) .          |                            |                |  |
| Questions spécifiques Questions générales                     | 🗆 Je n'ai jamais fréque                                 | nté d'école secondaire                                 |                                             |                                |                            |                |  |
| Respect des règles d'admission                                | Fréquentez-vous ou<br>Oui Non                           | avez-vous fréquenté o                                  | ette école dans la                          | dernière année?                |                            |                |  |
| ijout d'une note à la demande                                 | Continiinte en eniem                                    |                                                        |                                             |                                |                            |                |  |
| l'admission                                                   | Specialiste en orien<br>Si vous avez été conseillé      | par un spécialiste en or                               | ientation scolaire, vo                      | ous pouvez lui perme           | ettre de faire le suivi de | votre          |  |
|                                                               | dossier d'admission.                                    |                                                        |                                             |                                | Q Rechercher u             | in spécialiste |  |
| ANNULLER VOIRE DEMANDE                                        |                                                         |                                                        |                                             |                                |                            |                |  |
|                                                               | CHREOLDEN                                               |                                                        |                                             |                                |                            |                |  |
|                                                               |                                                         |                                                        |                                             |                                |                            |                |  |
|                                                               | PROGRAMMES                                              | ORGANISMES                                             | DOSSIER                                     | CONTACT                        | Rechercher                 | Q              |  |
| ACIMISSION P<br>destination<br>métiers                        | ET FORMATIONS                                           | SCOLAIRES                                              | EN LIGNE                                    | Continuer                      |                            | English        |  |
|                                                               | 11-mars                                                 |                                                        |                                             |                                |                            |                |  |
| emande d'admission en                                         | ligne                                                   |                                                        |                                             |                                |                            |                |  |
| À lire avant de commencer                                     | Ajout d'une note à                                      | la demande                                             |                                             |                                |                            |                |  |
| Consentement à la divulgation de<br>renseignements personnels | Vous pouvez, si vous le de<br>le ou les responsables de | ésirez, ajouter une note s<br>l'admission du centre de | supplémentaire à vo<br>e formation professi | tre demande d'admi<br>onnelle. | ssion. Cette note sera c   | onsultée par   |  |
| Information provenant de l'organisme                          | Votre message :                                         |                                                        |                                             |                                |                            |                |  |
| Informations personnelles                                     | votre message .                                         |                                                        |                                             |                                |                            |                |  |
| Informations additionnelles                                   |                                                         |                                                        |                                             |                                | 250 caractère              | (s) restant(s) |  |
| Coordonnées                                                   |                                                         |                                                        |                                             |                                |                            |                |  |
| Questions spécifiques                                         |                                                         |                                                        |                                             |                                |                            |                |  |
| Questions générales                                           |                                                         |                                                        |                                             |                                |                            |                |  |
| Ajout d'une note à la demande                                 |                                                         |                                                        |                                             |                                |                            |                |  |
| Soumission de votre demande<br>d'admission                    |                                                         |                                                        |                                             |                                |                            |                |  |
| Paiement en ligne                                             |                                                         |                                                        |                                             |                                |                            |                |  |
| S ANNULER VOTRE DEMANDE                                       |                                                         |                                                        |                                             |                                | (                          |                |  |
|                                                               | O PRÉCÉDENT                                             |                                                        |                                             |                                |                            |                |  |
|                                                               |                                                         |                                                        |                                             |                                |                            |                |  |

| Admissionfp                                | PROGRAMMES          |           |                | B DOSSIE       | R CONTACT         |                         |                |
|--------------------------------------------|---------------------|-----------|----------------|----------------|-------------------|-------------------------|----------------|
| destination<br>métiers                     |                     |           |                |                |                   |                         | Engli          |
| Demande d'admission e                      | en ligne            |           |                |                |                   |                         |                |
| À lire avant de commencer                  | Vérification des    | inform    | ations et so   | oumission de   | votre demande     |                         |                |
| Consentement à la divulgation de           | Détails de group    | e         |                |                |                   |                         |                |
| renseignements personnels                  | Soutien aux soins o | 'assistan | ce en établiss | ement de santé |                   |                         |                |
| Information provenant de l'organisme       | Centre Performance  | Plus      |                |                |                   |                         |                |
| scolaire                                   | Groupe              | Eta       | t Date de de   | ébut           | Date lim          | ite d'admission         |                |
| Informations personnelles                  | SSAES-1             |           | A determir     | her            | Jusqu'a           | ce que le cours soit co | mplet          |
| Informations additionnelles                | Informations per    | sonnelle  | es             |                |                   |                         | 🌣 <u>Modif</u> |
| Coordonnées                                | Code permanent      |           |                |                | Date de naissance |                         |                |
|                                            | Nom de famille      |           |                |                | Lieu de naissance |                         |                |
| Questions specifiques                      | Autres noms         |           |                |                | NAS               |                         |                |
| Questions générales                        | Prénom              |           |                |                | Langue maternelle |                         |                |
| Respect des règles d'admission             | Autres prénoms      |           |                |                | Langue parlée     |                         |                |
| Ajout d'une note à la demande              | Sexe                |           |                |                |                   |                         |                |
| Soumission de votre demande<br>d'admission | Informations add    | litionnel | les            |                |                   |                         | 🌣 Modif        |
| Paiamant en ligne                          | Nom du père         |           |                |                | Adresse courriel  |                         |                |
| r alement en ligne                         | Prénom du père      |           |                |                |                   |                         |                |
| S ANNULER VOTRE DEMANDE                    | Nom de la mère      |           |                |                |                   |                         |                |
|                                            | Prénom de la mère   |           |                |                |                   |                         |                |
|                                            | Coordonnées         |           |                |                |                   |                         | 🌣 Modif        |
|                                            |                     |           |                |                | Tél (résidence)   |                         |                |
|                                            |                     |           |                |                |                   |                         |                |

Dans cette section, vous devez valider les informations que vous avez préalablement remplies.

|                  | Questions générales                                                               | O Modifier               |  |
|------------------|-----------------------------------------------------------------------------------|--------------------------|--|
| at.              | Dernière école secondaire fréquentée au<br>Québec (formation non professionnelle) |                          |  |
| - <del>1</del> 2 | Spécialiste en orientation scolaire                                               | <al><li>duduno</li></al> |  |
|                  | Votre message                                                                     | O Modifier               |  |
|                  | Votre message                                                                     | autura                   |  |
|                  |                                                                                   |                          |  |

|                                                               | 1. and a                |                                                                                                    |                           |                      |                   |         |             |  |  |  |
|---------------------------------------------------------------|-------------------------|----------------------------------------------------------------------------------------------------|---------------------------|----------------------|-------------------|---------|-------------|--|--|--|
| emande d'admission er                                         | i ligne                 |                                                                                                    |                           |                      |                   |         |             |  |  |  |
| À lire avant de commencer                                     | Paieme                  | ent en ligne                                                                                                    |                           |                      |                   |         |             |  |  |  |
| Consentement à la divulgation de<br>renseignements personnels | Afin de c<br>lorsque le | Afin de compléter votre demande d'admission, vous devez obligatoirement payer les frais d'utilisation d'AdmissionFP<br>lorsque le montant total est supérieur à 0,00 \$. À noter qu'il n'y a aucun frais d'utilisation à payer pour les demandes                            |                           |                      |                   |         |             |  |  |  |
| Information provenant de l'organisme<br>scolaire              | d'admissi               | d'admission « Elève / Stage d'un jour », un crédit complet est appliqué.                                                                                                    |                           |                      |                   |         |             |  |  |  |
| Informations personnelles                                     | Inte                    | <ul> <li>Les trais sont payables par le système de palement securise Moneris (VIsa, MasterCard, American Express ou <u>Interac</u><sup>MD</sup>).</li> <li>Ces frais sont aussi payables par virement bancaire en accédant à votre dossier en ligne AdmissionFP.</li> </ul> |                           |                      |                   |         |             |  |  |  |
| Informations additionnelles                                   | <ul> <li>Ces</li> </ul> |                                                                                                    |                           |                      |                   |         |             |  |  |  |
| Coordonnées                                                   | - Aud                   | cun remboursem                                                                                                    | ent ne sera accordé.      |                      |                   |         |             |  |  |  |
| Questions spécifiques                                         |                         |                                                                                                    |                           |                      |                   |         |             |  |  |  |
| Questions générales                                           | #                       | Description                                                                                                    |                           |                      |                   |         | Prix        |  |  |  |
| Respect des règles d'admission                                | 93198                   | 8807 - Soutie                                                                                                    | en aux soins d'assistance | e en établissement d | e sant [AEP] 8807 |         | 6,40 \$     |  |  |  |
| Ajout d'une note à la demande                                 |                         | Crédit d'exce                                                                                                    | eption COVID-19           |                      |                   |         | - (6,40 \$) |  |  |  |
| Soumission de votre demande<br>d'admission                    |                         |                                                                                                    |                           |                      |                   | Total : | 0,00 \$     |  |  |  |
| u aumission                                                   |                         |                                                                                                    |                           |                      |                   |         |             |  |  |  |

\*\*\*<u>AUCUNS</u> frais ne vous seront chargés. Les frais sont chargés à l'école à laquelle vous faites une demande d'inscription.

| <b>&gt;</b>                  |                                                                                |                                                                |                                               |                                                  | Rechercher                                         | Q               |
|------------------------------|--------------------------------------------------------------------------------|----------------------------------------------------------------|-----------------------------------------------|--------------------------------------------------|----------------------------------------------------|-----------------|
|                              | PROGRAMMES<br>ET FORMATIONS                                                    | ORGANISMES<br>SCOLAIRES                                        | DOSSIER<br>EN LIGNE                           | CONTACT                                          |                                                    | English         |
| us avez soumis votre d       | lemande d'admissi                                                              | on avec succès                                                 | !                                             |                                                  |                                                    |                 |
| luméro de référence<br>34902 | Formulaire et autre<br>Afin de compléter cette d<br>requis à l'organisme scola | es documents requ<br>emande d'admission, vo<br>ire.            | uis<br>ous devez faire parve                  | enir le formulaire d'ac                          | lmission signé et les do                           | ocuments        |
| 03/06/2020                   | Choisissez l'une des optio                                                     | ons suivantes :                                                |                                               |                                                  |                                                    |                 |
|                              | Transmettez s<br>(numérisation<br>téléversemen                                 | t<br>sécuritairement et rapido<br>ou photographie). Vous<br>t. | ement les documen<br>s serez redirigé vers    | ts requis à l'organism<br>votre dossier en ligne | e scolaire de façon éle<br>e où vous pourrez faire | ctronique<br>le |
|                              | <ul> <li>Par la poste</li> </ul>                                               | 2                                                              |                                               |                                                  |                                                    |                 |
|                              | Vous devez im<br>faire parvenir                                                | nprimer le formulaire d'a<br>les documents requis à            | dmission et suivre la<br>l'organisme scolaire | a procédure indiquée<br>par la poste.            | à la première page. Vo                             | ous devrez      |
|                              | Il est possible que l'envoi de<br>les documents requis par la j                | s documents requis par Int<br>poste.                           | ernet ne soit pas disp                        | onible pour cet organis                          | me scolaire. Vous devre                            | SUIVANT O       |

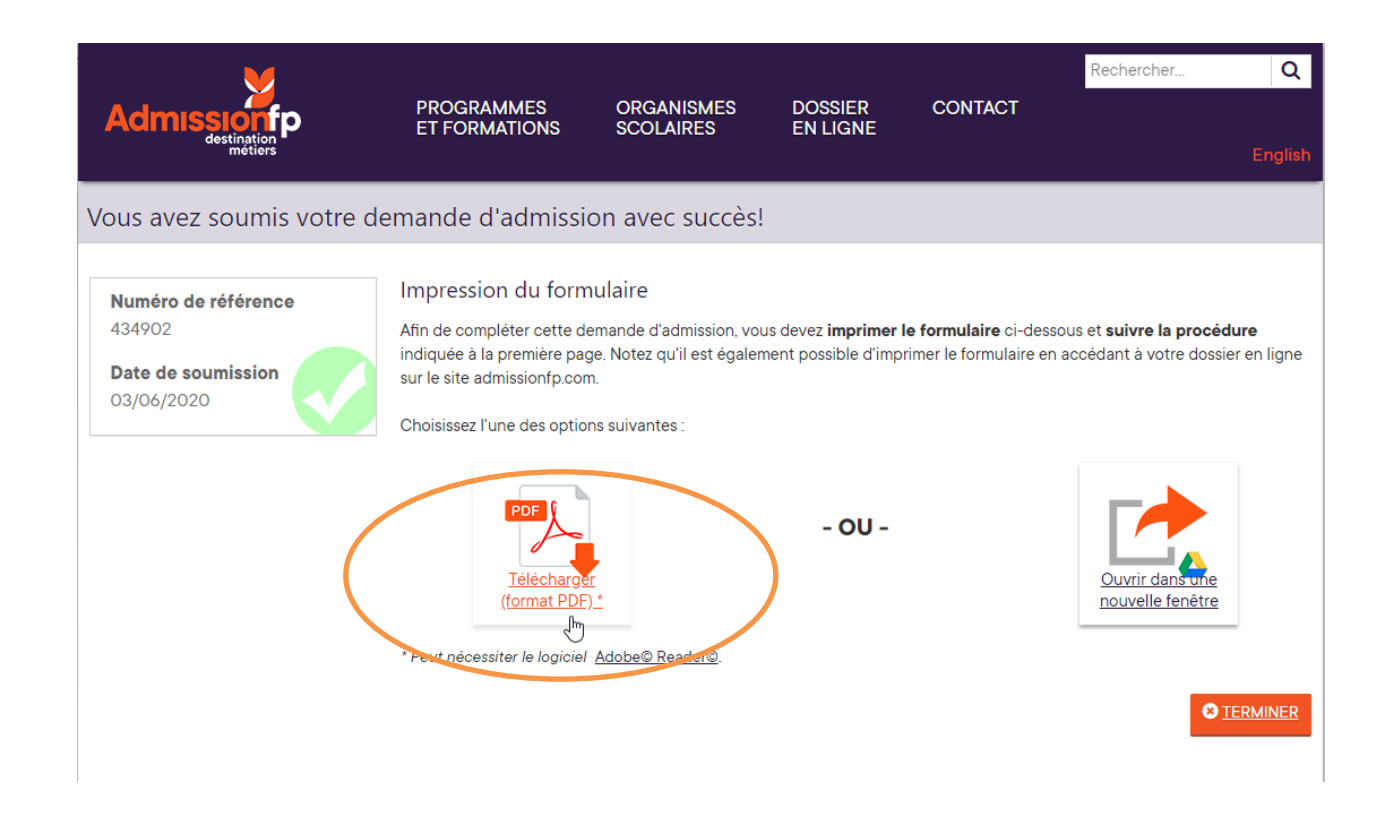

-Vous devez télécharger le document ;

-Vous devez imprimer le document ;

-Vous devez signer le document.

\*\*\*Si toutefois, vous ne pouvez pas imprimer le formulaire d'inscription, vous pouvez nous en faire la demande et nous l'imprimerons pour vous. Nous vous le ferons signer plus tard lorsque vous débuterez votre formation.

|        |                 | M                                                                          |                                                                                                    |
|--------|-----------------|----------------------------------------------------------------------------|----------------------------------------------------------------------------------------------------|
| Adm    | niss            | ionfp                                                                      | Demande d'admission en formation professionnelle                                                                                                    |
| Procéd | lure à          | suivre                                                                     |                                                                                                    |
|        |                 | Juine                                                                      |                                                                                                    |
| 1      | Impr            | imez ce do                                                                 | cument.                                                                                                    |
| 2      | Sign            | ez le formu                                                                | laire de demande d'admission.                                                                                                    |
| 3      | Ann             | exez les do                                                                | cuments nécessaires au traitement de la demande d'admission :                                                                                                    |
|        |                 | Dernier relevé<br>l'Enseignemer                                            | e de notes, des acquis ou des apprentissages délivré par le ministère de l'Éducation et de<br>nt supérieur (MÉES)                                                                                                    |
|        |                 | Deux preuves<br>Un document offi<br>taxes scolaires o<br>Vidéotron, permis | de résidence permanente au Québec<br>iciel provenant d'un ministère ou d'un organisme gouvernemental attestant l'adresse. Ex.: relevé d'impôt,<br>un municipales, relevé de notes du MEES avec adresse, compte de services publics : électricité, téléphone,<br>is de conduire, carte d'assurance maladie, etc. |
|        | $\rightarrow L$ | e service d'admis                                                          | sion traitera votre demande uniquement après réception de tous les documents requis.                                                                                                    |
| 4      | Post            | tez le formu                                                               | laire signé accompagné des documents à l'adresse ci-dessous.                                                                                                    |
|        |                 |                                                                            | Centre Performance Plus                                                                                                    |
|        |                 |                                                                            | 462, avenue Argenteuil                                                                                                    |
|        |                 |                                                                            | J8H1W9                                                                                                    |
| ?      | Secr<br>Télép   | étaire à l'adr<br>hone : 450-56                                            | mission<br>36-7587 poste 7650 Courriel : performanceplus@csrdn.qc.ca                                                                                                    |
|        |                 |                                                                            |                                                                                                    |
|        |                 |                                                                            |                                                                                                    |
|        |                 |                                                                            |                                                                                                    |
|        |                 |                                                                            |                                                                                                    |
|        |                 |                                                                            |                                                                                                    |

AdmissionFP

www.admissionfp.com

|                                                                                                    | D'ADMISSIO                                                                                                    | n<br>Essionnei                                                                                                    | LLE                                                                                                    |                                                                                                    |                                                                                                    |                                                                                                    |                                                                                                    | CS de la Rivière-du-Nord<br>Centre Performance Plus                                                                                                    |
|----------------------------------------------------------------------------------------------------|----------------------------------------------------------------------------------------------------|----------------------------------------------------------------------------------------------------|----------------------------------------------------------------------------------------------------|----------------------------------------------------------------------------------------------------|----------------------------------------------------------------------------------------------------|----------------------------------------------------------------------------------------------------|----------------------------------------------------------------------------------------------------|----------------------------------------------------------------------------------------------------|
|                                                                                                    |                                                                                                    | 4248 - Souti                                                                                                    | ien aux soir                                                                                                    | ns d'assist                                                                                                    | ance en établissement                                                                                                    | de santé                                                                                                    |                                                                                                    |                                                                                                    |
| Formation annoncée :                                                                                                    | Jour                                                                                                    |                                                                                                    |                                                                                                    |                                                                                                    | Groupe :                                                                                                    | SSAES-1                                                                                                    | (2019-2020)                                                                                                    |                                                                                                    |
| Programme débutant le                                                                                                    | À déter                                                                                                    | miner                                                                                                    |                                                                                                    |                                                                                                    | Affectation :                                                                                                    |                                                                                                    | (,                                                                                                    |                                                                                                    |
| Date limite d'admission                                                                                                    | Jusaula                                                                                                    | à ce que le cou                                                                                                    | urs soit comp                                                                                                    |                                                                                                    | The output of the                                                                                                    |                                                                                                    |                                                                                                    |                                                                                                    |
|                                                                                                    | ·····                                                                                                    |                                                                                                    | and some outup                                                                                                    |                                                                                                    |                                                                                                    |                                                                                                    |                                                                                                    |                                                                                                    |
|                                                                                                    |                                                                                                    |                                                                                                    | lde                                                                                                    | ntification                                                                                                    | du candidat                                                                                                    |                                                                                                    |                                                                                                    |                                                                                                    |
| Nom de famille à la nais                                                                                                    | ssance :                                                                                                    |                                                                                                    |                                                                                                    |                                                                                                    | Autres noms :                                                                                                    |                                                                                                    |                                                                                                    |                                                                                                    |
| Prénom :                                                                                                    |                                                                                                    |                                                                                                    |                                                                                                    |                                                                                                    | Autres prénoms :                                                                                                    |                                                                                                    |                                                                                                    |                                                                                                    |
| Code permanent :                                                                                                    |                                                                                                    |                                                                                                    |                                                                                                    |                                                                                                    | Sexe :                                                                                                    |                                                                                                    |                                                                                                    |                                                                                                    |
| Date de naissance :                                                                                                    |                                                                                                    |                                                                                                    |                                                                                                    |                                                                                                    | Langue maternelle :                                                                                                    |                                                                                                    |                                                                                                    |                                                                                                    |
| ieu de naissance :                                                                                                    |                                                                                                    |                                                                                                    |                                                                                                    |                                                                                                    | Langue parlée :                                                                                                    |                                                                                                    |                                                                                                    |                                                                                                    |
| lom du père :                                                                                                    |                                                                                                    |                                                                                                    |                                                                                                    |                                                                                                    | Prénom du père :                                                                                                    |                                                                                                    |                                                                                                    |                                                                                                    |
| lom de la mère :                                                                                                    |                                                                                                    |                                                                                                    |                                                                                                    |                                                                                                    | Prénom de la mère :                                                                                                    |                                                                                                    |                                                                                                    |                                                                                                    |
|                                                                                                    |                                                                                                    |                                                                                                    | Con                                                                                                    | rdonnóor                                                                                                    | du condidat                                                                                                    |                                                                                                    |                                                                                                    |                                                                                                    |
|                                                                                                    |                                                                                                    |                                                                                                    |                                                                                                    | ndonnees                                                                                                    |                                                                                                    |                                                                                                    |                                                                                                    |                                                                                                    |
|                                                                                                    |                                                                                                    |                                                                                                    |                                                                                                    |                                                                                                    |                                                                                                    |                                                                                                    |                                                                                                    |                                                                                                    |
|                                                                                                    |                                                                                                    | Tél.                                                                                                    | (résidence) :                                                                                                    |                                                                                                    | autre) : Aucu                                                                                                    | n                                                                                                    |                                                                                                    |                                                                                                    |
|                                                                                                    |                                                                                                    | Cell./Pa                                                                                                    | ag. : Aucun                                                                                                    | Courriel                                                                                                    |                                                                                                    |                                                                                                    |                                                                                                    |                                                                                                    |
|                                                                                                    |                                                                                                    |                                                                                                    |                                                                                                    |                                                                                                    |                                                                                                    |                                                                                                    |                                                                                                    |                                                                                                    |
|                                                                                                    | D                                                                                                    | )ocuments à                                                                                                    | annexer po                                                                                                    | our le traite                                                                                                    | ement de la demande d                                                                                                    | admission                                                                                                    |                                                                                                    |                                                                                                    |
| . Domine roleun do n                                                                                                    | ator dar somir                                                                                                    | ou dos annos                                                                                                    | ticconst dali                                                                                                    | ind nor lo r                                                                                                    | ninistère de l'Éducation et                                                                                                    | de l'Encoime                                                                                                    | amont cumóri                                                                                                    |                                                                                                    |
|                                                                                                    |                                                                                                    |                                                                                                    |                                                                                                    |                                                                                                    |                                                                                                    |                                                                                                    |                                                                                                    |                                                                                                    |
|                                                                                                    |                                                                                                    |                                                                                                    | S                                                                                                    | ignature (                                                                                                    | obligatoire                                                                                                    |                                                                                                    |                                                                                                    |                                                                                                    |
| le consens à ce que les re<br>colaire d'origine, à Admiss<br>renseignements personnel<br>nes données d'ildentificatie<br>reganismes concernés ne<br>l'adresser au responsable<br>enseignements conformer | enseignements recu<br>sionFP et au MEES<br>is (L.R.Q., c. A-2.1) +<br>on fassent l'objet d'u<br>peuvent donner suit<br>de l'accès à l'inform<br>ment à la Col sur l'a | eillis dans ce fon<br>pour fins de plar<br>et l'autorise la co<br>ine vérification p<br>e à la présente c<br>nation de l'organi<br>coés aux docume | mulaire ainsi q<br>nification/gestic<br>immission scoi<br>ar le MEESR a<br>demande ni au<br>isme détenant<br>ents publics et | ue les docun<br>on et ce, dan<br>laire à consu<br>auprès du Dir<br>traitement d<br>des renseigr<br>sur la protec | nents annexés solent transmit<br>s le respect de la Loi sur l'acc<br>ler mon dossier en consignat<br>ecteur de l'état civil. Je comp<br>emo dossier. Le candidat<br>nements sur le candidat une d<br>tion des renseignements pers | s aux commissi<br>sés aux docume<br>Ion à Admissio<br>rends que sans<br>u, le cas échéa<br>lemande d'accé<br>sonnela. | ions scolaires d<br>ents publics et s<br>nFP et au MEE<br>is présente au<br>nt, le titulaire de<br>les ou de rectifio | holsies, à la commission<br>sur la protection des<br>SR. Je consens à ce que<br>torisation, le ou les<br>l'autorité parentale a droit<br>allon-concomant ces |
|                                                                                                    | Date                                                                                                    |                                                                                                    |                                                                                                    |                                                                                                    |                                                                                                    | SI                                                                                                    | gnature du cano                                                                                                    | lidat (obligatoire)                                                                                                    |
|                                                                                                    |                                                                                                    |                                                                                                    | RÉS                                                                                                    |                                                                                                    |                                                                                                    |                                                                                                    |                                                                                                    |                                                                                                    |
| lésiden L'Auébec (encercier                                                                                                    | ): 11 12 13 14 15 1                                                                                                    | 5 17 18 19 30 3                                                                                                    | 31 32 33 34 35                                                                                                    | 36 39 40 41                                                                                                    | 42 43 44 60 61 62 70 71                                                                                                    |                                                                                                    |                                                                                                    |                                                                                                    |
| Jeune                                                                                                    | The survey of the                                                                                                    | 03 🔲 TDG et pré                                                                                                    | alables non déte                                                                                                    | ctés (P,V)                                                                                                    | DEP - Équivalent secondaire ho                                                                                                    | rs Québec                                                                                                    |                                                                                                    | cheeperger and the letter                                                                                                    |
| Adulte                                                                                                    |                                                                                                    | 04 CFMS                                                                                                    |                                                                                                    |                                                                                                    | 09 🗆 3e 🛛 10 🗖 4e                                                                                                    | 11 🗆 Se                                                                                                    | 18 Hors prog                                                                                                    | ramme (H)                                                                                                    |
| DEP/ASP - Préalables de<br>C E E N B C X)                                                                                                    | electés                                                                                                    | 05 DEP avec                                                                                                    | études postsecor                                                                                                    | ndaires                                                                                                    | 12 At. d'équiv. émise au CA                                                                                                    | (hors QC)                                                                                                    | 19 Lanc/ges                                                                                                    | tion d'entr. (H)                                                                                                    |
| N, W, E, F, N, F, Q, T)                                                                                                    |                                                                                                    | 000 1000                                                                                                    |                                                                                                    | -                                                                                                    | IN LI NOP - DEP nors Québec                                                                                                    |                                                                                                    | 21 L Reconfl. C                                                                                                    | es acquis                                                                                                    |
| ious cond. 🗆 F 🛄 M 🛄 A                                                                                                    |                                                                                                    | DEP - Matères s                                                                                                    | ec. requises non                                                                                                    | oetect.                                                                                                    | 15 ASP - DEP préal, non terr                                                                                                    | nine (W)<br>Aguly (Z)                                                                                                 |                                                                                                    | w + Preail spec, en concom. Nb beures EQ :                                                                                                    |
| 2 DEP - Unités requises en                                                                                                    | concomitance                                                                                                    | 22a ou 23b                                                                                                    | ar 11 40                                                                                                    | ao 11 50                                                                                                    | 26 🗋 Élève inscrit à une AEP                                                                                                    | espire. (a.)                                                                                                    | Autre :                                                                                                    | no neurea no :                                                                                                    |
|                                                                                                    | es FG :                                                                                                    | Code org. :                                                                                                    |                                                                                                    |                                                                                                    |                                                                                                    |                                                                                                    |                                                                                                    |                                                                                                    |
| lendict: Admis Admi                                                                                                    | s conditionnellement                                                                                                    | Liste d'attente                                                                                                    | Non adm                                                                                                    | ls                                                                                                    | Jatteste avoir pris connaissance                                                                                                    | e des documents (                                                                                                    | originaux, présent                                                                                                    | és pour confirmer la résidence                                                                                                    |
| fectation :                                                                                                    | Source de                                                                                                    | e financement :                                                                                                    |                                                                                                    |                                                                                                    | de félève au Québec :<br>Carte d'assurance maiadle                                                                                                    | Permis de o                                                                                                    | conduire 🔲 Au                                                                                                    | dre :                                                                                                    |
| Signature du mere                                                                                                    | onsable des admission                                                                                                    |                                                                                                    | Date                                                                                                    |                                                                                                    | Simplifier                                                                                                    | du responsable                                                                                                    |                                                                                                    | Date                                                                                                    |
| orgnature du resp                                                                                                    | anadore des dumissions                                                                                                    | -                                                                                                    | Late                                                                                                    |                                                                                                    | ognature                                                                                                    | as responsable                                                                                                    |                                                                                                    | Uate                                                                                                    |

 $\left( \right)$ 

\*\*\*Avant de l'imprimer, vous devez valider vos informations, une fois de plus.

|                                                                   | PROGRAMMES<br>ET FORMATIONS                                                                                                    | ORGANISMES<br>SCOLAIRES                                                         | Dossier<br>En ligne                               | CONTACT                                               | Rechercher                                                  | Q<br>English               |
|-------------------------------------------------------------------|----------------------------------------------------------------------------------------------------|---------------------------------------------------------------------------------|---------------------------------------------------|-------------------------------------------------------|-------------------------------------------------------------|----------------------------|
| ous avez soumis votre de                                          | emande d'admissio                                                                                                    | on avec succès!                                                                 |                                                   |                                                       |                                                             |                            |
| Numéro de référence<br>434902<br>Date de soumission<br>03/06/2020 | Impression du form<br>Afin de compléter cette de<br>indiquée à la première pag<br>sur le site admissionfp.com<br>Choisissez l'une des option | ulaire<br>mande d'admission, vou<br>e. Notez qu'il est égalen<br>us suivantes : | us devez <b>imprimer</b> l<br>nent possible d'imp | <b>le formulaire</b> ci-des<br>rimer le formulaire er | sous et <b>suivre la procéc</b><br>n accédant à votre dossi | <b>lure</b><br>er en ligne |
|                                                                   | <u>Télécharger</u><br>(format PDF)<br>* Peut nécessiter le logiciel                                                                          | Adobe© Reader©.                                                                 | - OU -                                            |                                                       | Ouvrir dans une<br>nouvelle fenêtre                         | ERMINER                    |

Quand vous aurez terminé votre demande d'inscription, que vous aurez validé vos informations, que vous aurez imprimé le formulaire et que vous l'aurez signé, vous devez nous le faire parvenir avec une <u>COPIE</u> de votre relevé de notes du ministère et une <u>COPIE</u> de votre carte d'assurance maladie. Vous pourrez alors nous faire parvenir le tout par courriel <u>OU</u> par la poste.

\*\*\*Si vous résidez au Québec depuis <u>MOINS</u> de 12 mois ou <u>ne résidez pas au Québec</u>, veuillez communiquer avec nous pour que nous puissions vous indiquez les documents à nous faire parvenir afin de compléter votre demande d'inscription.

Pour nous joindre :

Par courriel : performanceplus@csrdn.qc.ca

Par la poste : 462, avenue d'Argenteuil, Lachute, Québec, J8H 1W9

Par téléphone : 450 566 - 7587, poste 7650